#### Registro do apartamento (Sem o código QR) PART 2

Registrar o apartamento logo após o cadastro da conta

1 Prossiga para o registro do apartamento

Pressione o botão "お部屋の登録をする".

アカウント登録完了

 $\begin{array}{c} \text{Step} & \text{Step} \\ \textbf{1} & \rightarrow & \textbf{2} \\ \textbf{M} \\ \text{MN} & \text{Step} \\ \text{MN} & \text{Step} \\ \text{Step} & \textbf{7}, \textbf{7}, \textbf{7}, \textbf{7}, \textbf{7} \\ \text{Step} & \textbf{7}, \textbf{7}, \textbf{7}, \textbf{7}, \textbf{7} \\ \text{Step} & \textbf{7}, \textbf{7}, \textbf{7}, \textbf{7}, \textbf{7} \\ \text{Step} & \text{Step} \\ \text{Step}, \textbf{7} \end{array} \right)$ 

登録いただいたメールアドレスに、アカウント登録完了の メールをお送りいたします。

大東建託パートナーズの管理建物にお住まいの入屋者さま は、お店駅の登録へき通みください。 お店屋登録をうさと、お店屋に関する、利用明細の確認・ 問い合わせ・各種手続きをMy Roomから簡単に行えます。 また、入屋者さま設定で紹介している書品やサービス、限 定キャンペーンなどもご利用可能になります。

後でお部屋登録する際は、My Roomからご登録ください

お部屋の登録をする

アカウント登録が完了しました。

Caso não tenha registrado o apartamento no momento do cadastro da conta, ou tenha cancelado o registro deste.

1-2 Faça login no ruum e acesse o "My Room", prossiga para o registro do apartamento

Na tela inicial, clique na ordem "My Room" → "お部屋を登録".

ruum My Room ズ 特集一日 「お部屋の登録」がされていません。 Quando está 大東建託パートナーズの管理建物にお住まいの入居者さま logado, o fundo は、「お部屋の登録」をすることで、お部屋に関する、利 do ícone no 用明細の確認・問い合わせ・各種手続きを簡単に行えま Store canto superior direito mudará GU table お部屋の登録 GALLE de cinza para lite 2 980 verde. 19.40 現在、ログイン中です。 【中身が選べる食品 Homeよりruumの各種サービスをご利用ください。 【初回無料】電動歯 [towe でお居 福袋】おトクにフ・ ブラシ本体無料♪… ¥2,980~(舰运) 初间 ¥0~(根达) ¥4,9 Homeへ 日指定可 ŵ ing

## Selecione o método de registro

Clique no botão apropriado para quem não tem o código para o registro do apartamento no ruum no campo "ruumお部屋登録用コードがない方".

\*Se o contrato é de pessoa física, selecione "個人契約 の方はこちら".

# Confirme as informações de registro do seu apartamento

incluindo o número do celular, corresponderem às informações

Preencha todas as informações abaixo e clique em "お部屋登録" para prosseguir. Caso todas as informações,

お部屋登録情報の

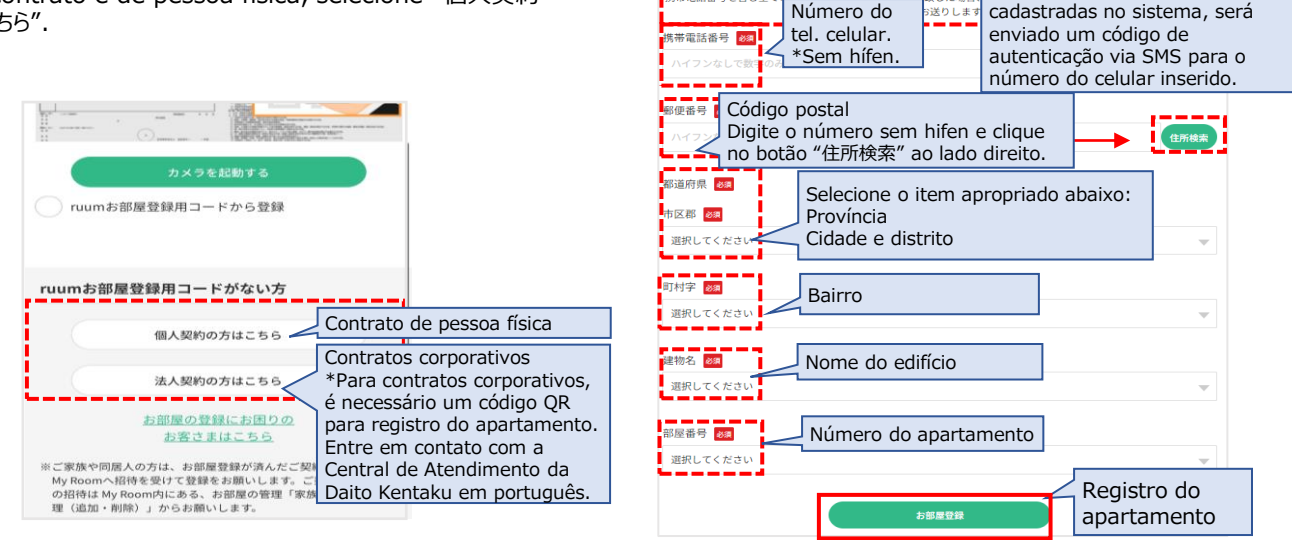

携帯電話番号を含む全

## Inserir o código de autenticação

Digite o código de autenticação enviado para o seu número de celular no campo "認証コード" e clique no botão "認証".

| <                        | 2段階設証                     |                              |
|--------------------------|---------------------------|------------------------------|
| 認証コードを宛先に送信しました<br>電話番号: | ٤.                        |                              |
| 送信された認証コードを入力            | <b>」してください。</b>           |                              |
| 認証コード                    |                           |                              |
|                          | Digite o código de a      | autenticação.                |
| 核メールアプリを起動した際にroum.      | アプリがHome画面に戻ることがあります。その場合 | は他のアプリを閉じた上で再度お試しください。       |
|                          | 認証                        | Clique aqui para prosseguir. |
|                          |                           |                              |
|                          | 認証コードを再送信                 | Caso não receba o código de  |

#### Ocaso não receba a senha de autenticação, ou sua Caso não receba o código de autenticação ou sua conta não seja conta não seja identificada. reconhecida: Caso não receba a senha de autenticação, ou sua conta não • O código de autenticação é válido por 60 minutos. Se não receber seja identificada, verifique as seguintes informações. o e-mail ou se já tiver passado algum tempo desde o recebimento, reenvie o código de autenticação. Apenas o último código recebido será válido. 認証コードが届かない・認証されない場合 Certifique-se de que o número de telefone não está configurado ●認証コードには60分間の有効期限がございます。 para receber SMS em um telefone fixo ou outro número que não suporte SMS. Clique no botão "Voltar" e selecione "Método de envio do メールが届かない場合や、メールを受信してから時間が経っている場合は認証コードを再送信してください。再送 した場合は最後に受信した認証コードのみ有効です。 código de verificação" para alterar para o seu endereço de e-mail. Ou modifique o "Número de telefone" para um número de celular que receba ●固定電話などSMSが届かない電話番号に設定されていませんか。 SMS. 「戻る」ボタンから、「認証コードの送信方法」をメールアドレス宛にしていただくか、「電話番号」をSMSが く携帯電話番号にしてお試しください。 • Verifique se o endereço de e-mail ou número de celular está correto. 入力したメールアドレス、携帯電話番号が間違っていませんか。 ● 迷惑メールフォルダに入っていませんか。 • Confirme se o e-mail não foi para a pasta de spam. メールの受信拒否設定をしていませんか。 • Seu e-mail está configurado para rejeitar certas mensagens? Se 受信拒否設定をしている場合は、「@ruum.me」からメールが届くように設定をお願いします。 sim, ajuste suas configurações para permitir e-mails de "@ruum.me". ●050から始まる電話番号をご使用していませんか。 • Você está usando um número de telefone que comeca com 050? 050から始まる電話番号の場合は、SMSが利用できない可能性があります。 Números que começam com 050 podem não suportar a recepção de SMS. お客様情報入力画面に戻り「入力したメールアドレスへ送信」を選択して再登録を行ってください。 Volte à tela de informações do cliente e selecione "Inserir 🖗 Enviar para endereço de e-mail" para se registrar novamente. 携帯電話のキャリアメールをご使用していませんか。 キャリアメールのセキュリティ設定により、メールが届かない場合もございます。 • Está usando o e-mail da operadora do seu celular? As メールアドレスに認証コードが届かない場合は、 configurações de segurança do e-mail da operadora podem impedir o ご登録済みの携帯電話番号とパスワードの組み合わせをお試しください。 recebimento de mensagens. Se o código de autenticação não chegar ao seu e-mail, tente usar a combinação do número de celular e senha que você registrou.

#### **6**Conclusão do registro do apartamento

Após o sucesso do registro, será exibida a tela "お部屋の登録完了" (Concluído o registro do apartamento).

| < | お部屋の登録完了                                                           | 9 |
|---|--------------------------------------------------------------------|---|
|   | お部屋の登録が完了しました。                                                     |   |
|   | お客さま情報の住所と商品の<br>お届け先を変更する場合は、<br>アカウントメニュー(右上アイコン 🎑)<br>から変更ください。 |   |
|   | My Roomへ                                                           |   |
|   | Homeへ                                                              |   |
|   |                                                                    |   |